Caution: This software will NOT work on Windows 2000, ME, or NT.

1. Download the installer to a location on your hard drive

2. Double-click the filename ObsOff242.exe.

3. Follow the onscreen instructions, clicking Next or Finish as needed. NOTE: While installing, you will be asked to approve recommended folders. If you need to change these locations, please call ETC Technical Services for additional instructions.

4. When the installation ends, close your computer's ETC Software window. Running downloaded Off-Line

Start Obsession Off-Line from the Windows Start menu.

Click the Start button on the taskbar to display the Start menu selections.
Trace your cursor to Programs, then to ETC Software, then to the version of Obsession Off-Line you want to run.

3. Click once on the name. A Windows shut down procedure begins, accompanied by warnings and normal exiting procedures by any Windows applications running at that time. After Windows shuts down, Off-Line

starts.

Warning: Other methods of launching Obsession Off-Line 2.4.2 may not be successful. The shortcut we install in your Start Menu includes a custom config.sys file that is needed for successful operation of the Off-Line program.